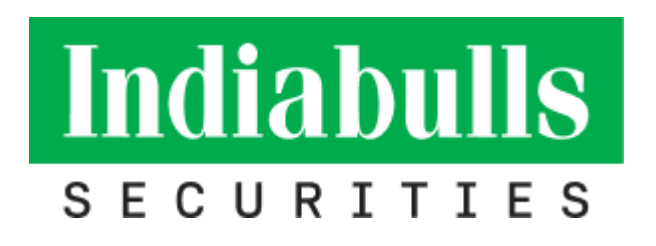

# PIB

## **Installation Step for MAC OS**

## PIB Installation Steps:

#### Step-1:

• Download PIB software desktrade.jar from the below

URL. URL: https://power.indiabulls.com/TR/desktrade.jar

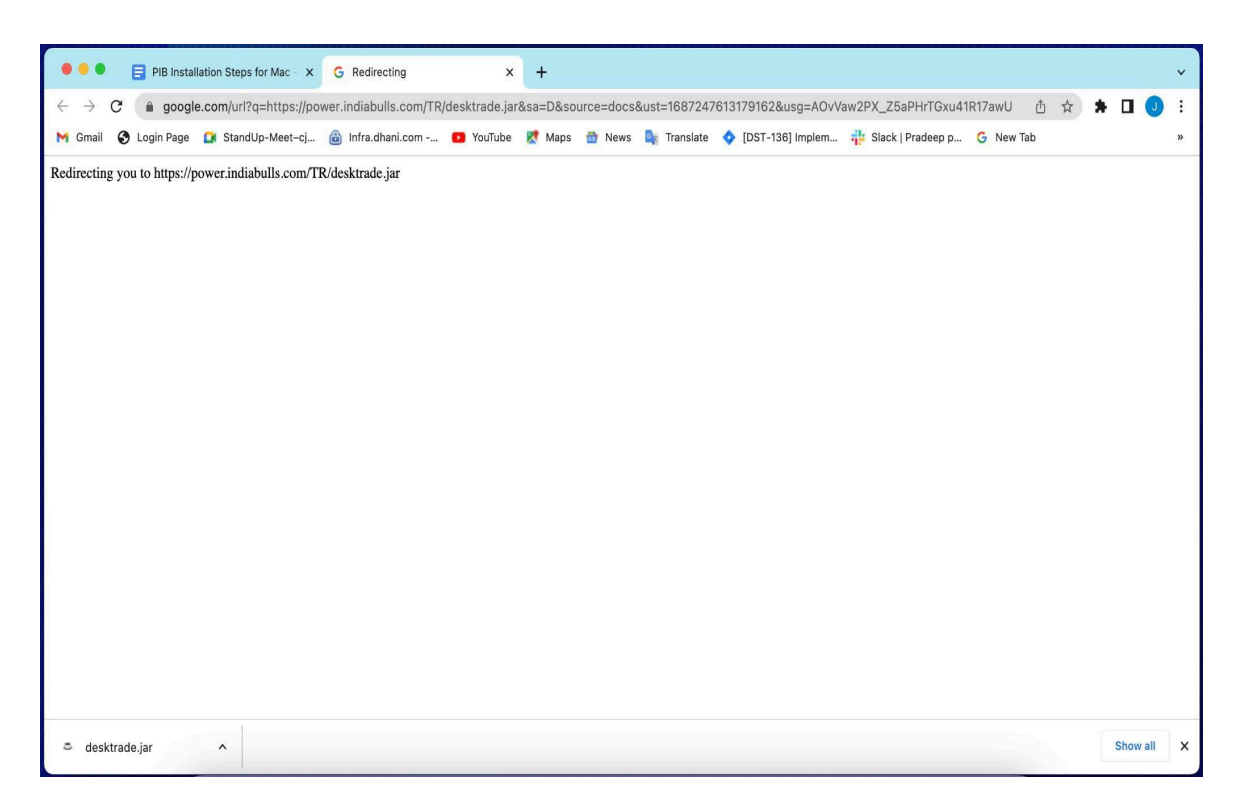

## Step-2:

• Go to "Download" folder using the "Finder" menu.

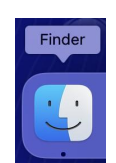

|                | $\langle$ $>$ Downloads        |   |        |                 | ¹ ⊘ ⊙ ∙               | Q  |
|----------------|--------------------------------|---|--------|-----------------|-----------------------|----|
| Favourites     | Name                           | S | Size   | Kind            | Date Added            | ~  |
| lirDrop        | desktrade.jar                  |   | 6.5 MB | Java JAR file   | Today at 12:23 PM     |    |
| e 🕘 Recents    | enrollmentProfile.mobileconfig |   | 3 KB   | Confign Profile | 04-Sep-2021 at 5:07 F | PM |
| 🙏 Applications | CA Certificate.mobileconfig    |   | 5 KB   | Confign Profile | 04-Sep-2021 at 5:07 F | PM |
| Desktop        |                                |   |        |                 |                       |    |
| 🕒 Documents    |                                |   |        |                 |                       |    |
| Jownloads      |                                |   |        |                 |                       |    |
| Tags           |                                |   |        |                 |                       |    |
| Red            |                                |   |        |                 |                       |    |
| • Orange       |                                |   |        |                 |                       |    |
| Yellow         |                                |   |        |                 |                       |    |
| • Green        |                                |   |        |                 |                       |    |
| Blue           |                                |   |        |                 |                       |    |
| Purple         |                                |   |        |                 |                       |    |

• Create new Folder with "PIB" name on Desktop & then copy "desktrade.jar" file from "Download" folder to "PIB" folder.

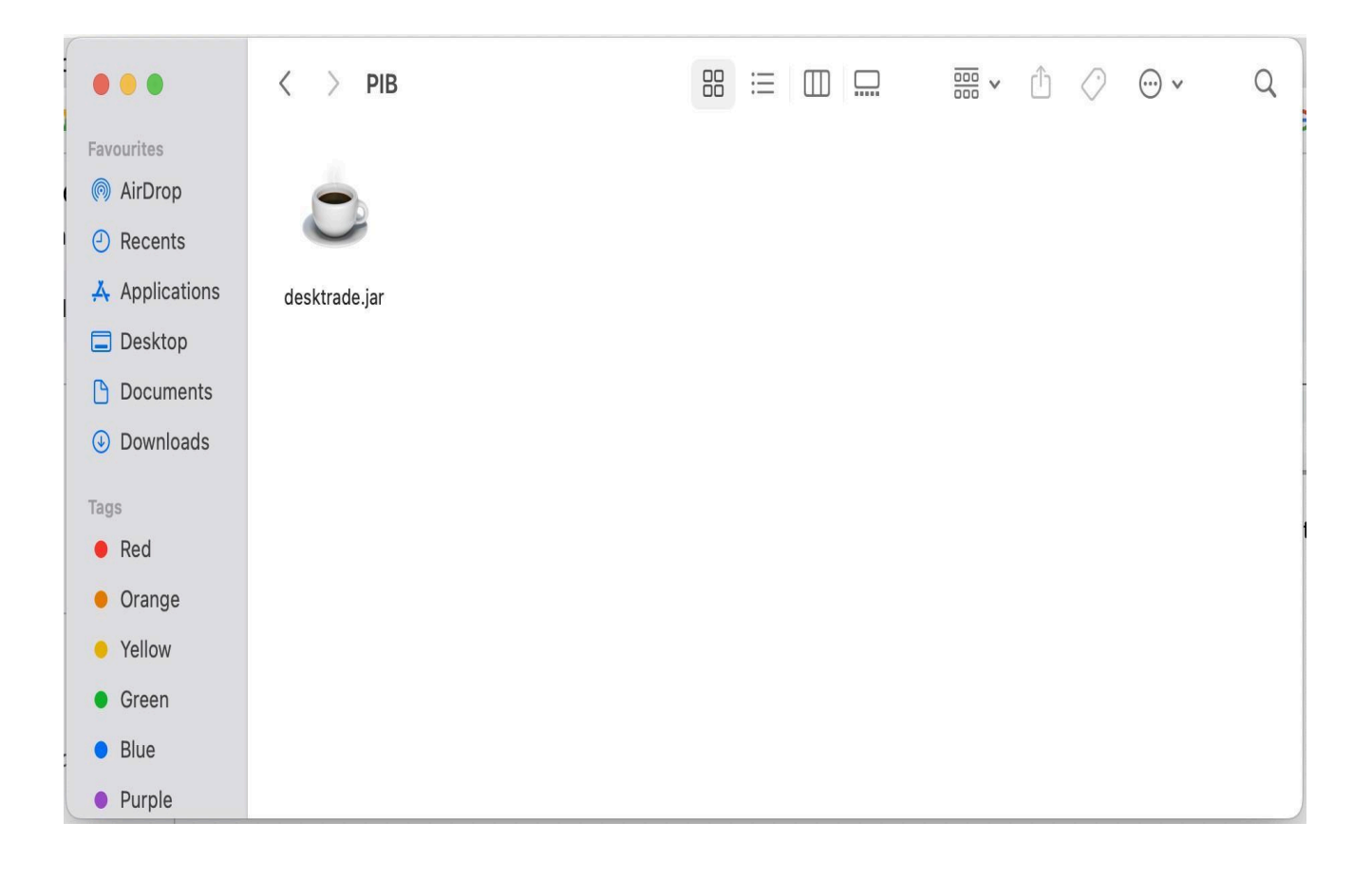

#### Step-3:

• Right click on "desktrade.jar" file & Select "Open With" - > "JavaLauncher (Default)" (This step is required only for first time)

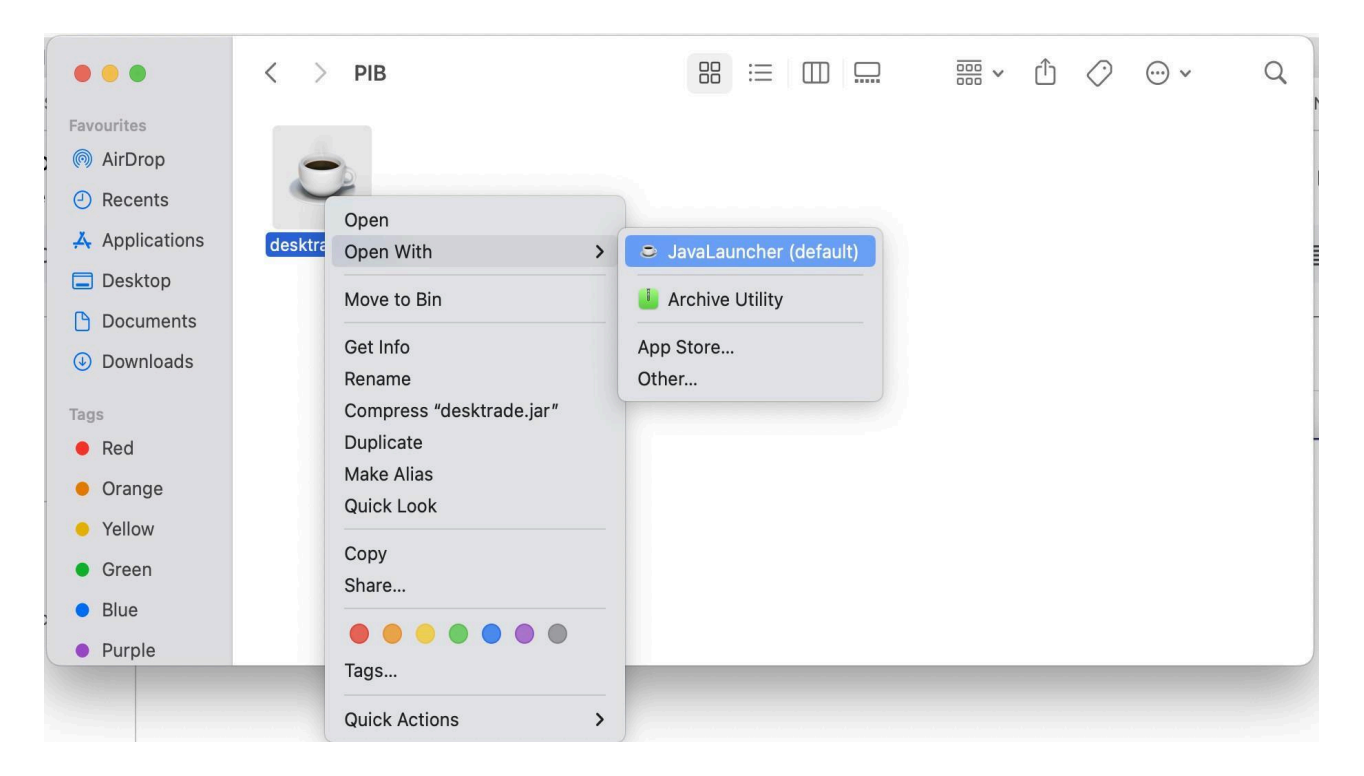

• Please press "Open" button.

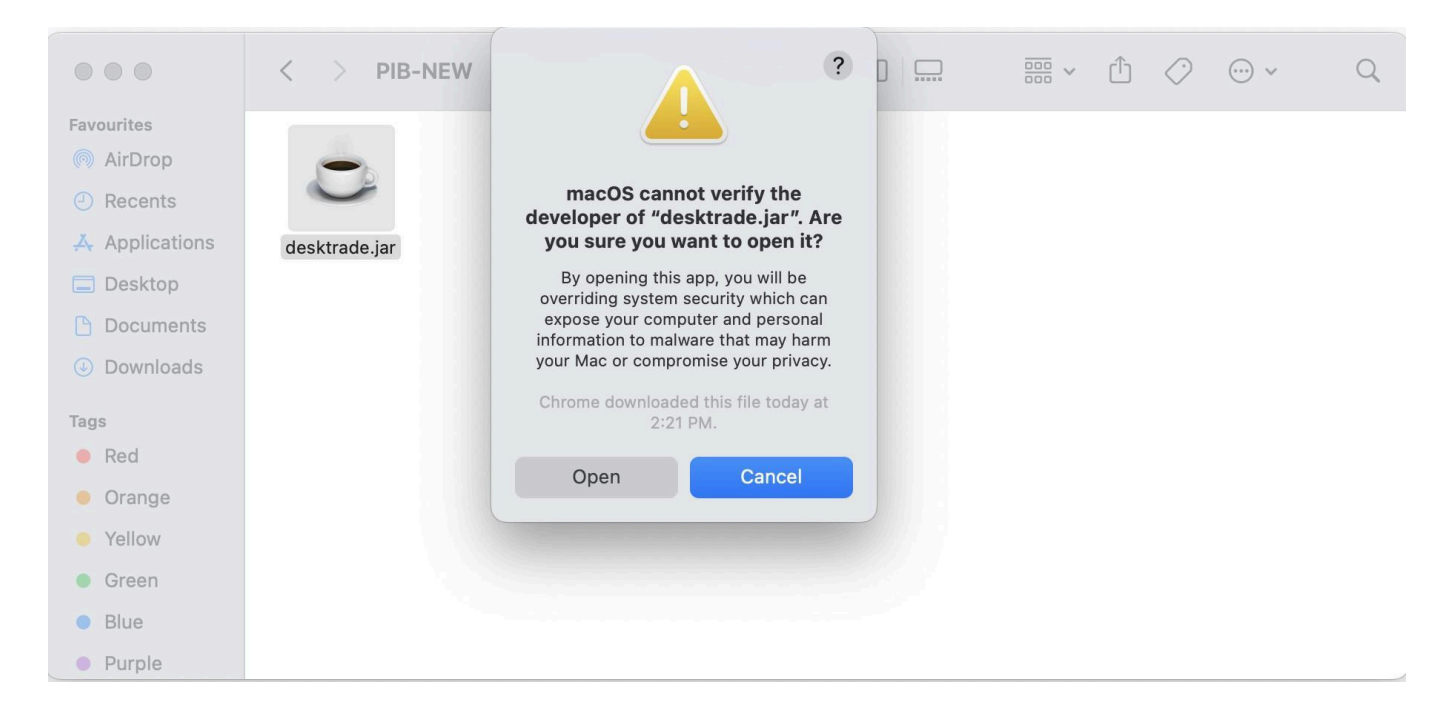

#### Step - 4:

• If the user has admin rights then authorization is not required. For local user, system will ask "Admin credentials"

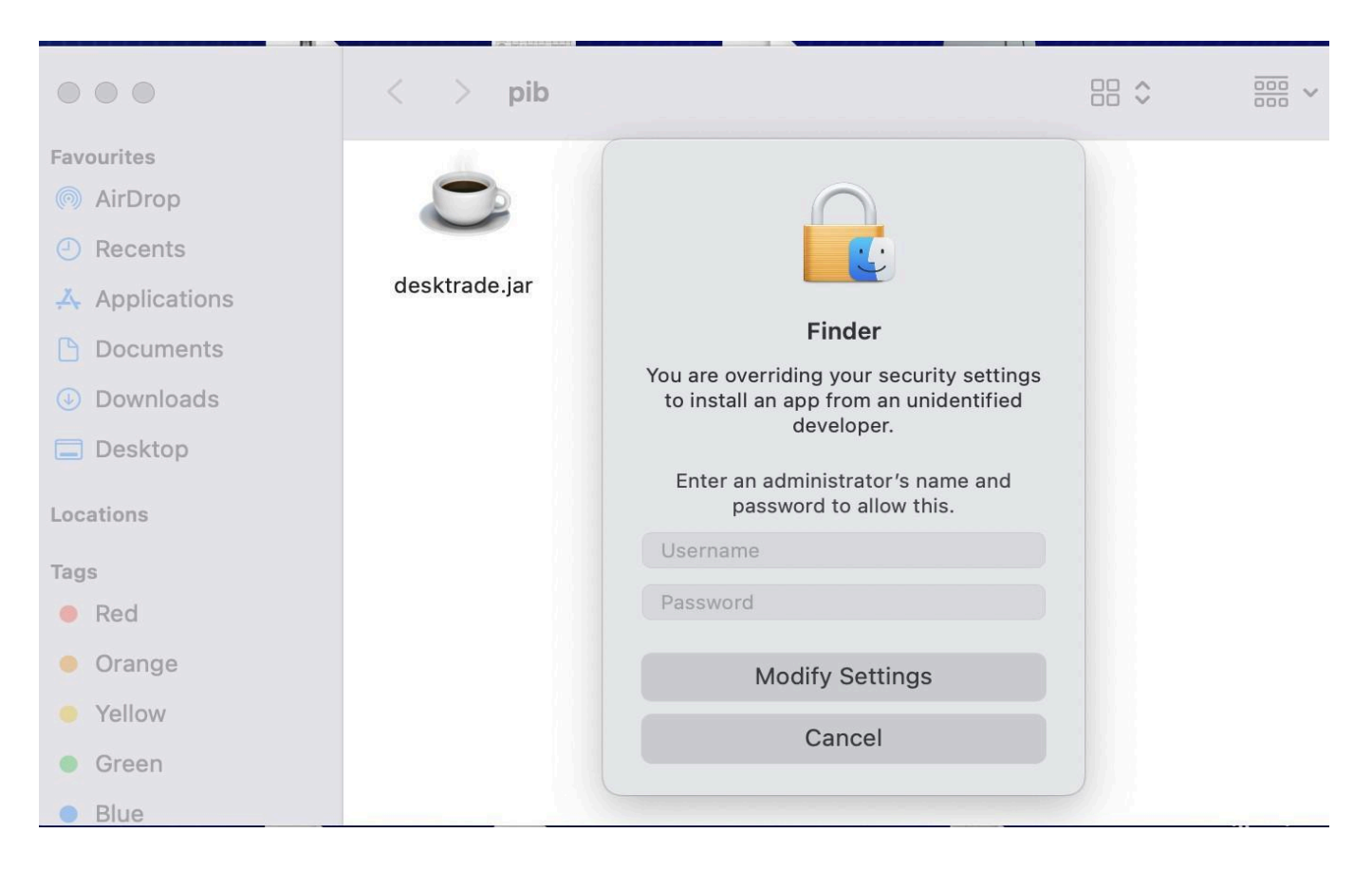

### Step - 5:

- Now pib is ready to use, please enter user id & password. Then press "OK" button.
- After that you will receive OTP on your registered mobile number & email id.

| •••        | Power Indiabulls - Version (5.8)                                                                                                    |  |
|------------|----------------------------------------------------------------------------------------------------|--|
|            | Indiabulls<br>securities                                                                                                    |  |
|            | Indiabulls Securities Limited<br>(Formerly known as Dhan Stocks Limited)<br>Corporate Identity Number (174990L0208712<br>SEBI Registration Number (17400036136<br>MCX: MEMBER CODE: 12835<br>NSE Membership Number : 08756 (CM,F&O,CDS)<br>BSE Membership Number : 907 (CM,F&O]<br>                                                                                                    |  |
| Login Forr |                                                                                                    |  |
| Login Form | Connection Settings                                                                                                    |  |
|            | Username: Password: OK                                                                                                    |  |
|            | Forgot Password Trouble Logging In?                                                                                                    |  |
|            | Use of Online Training on Power Indiatulli is subject to the "Terms & Conditions of Use" mentioned on the horepage of Margine Advectance of these terms and conditions. Your logging in amounts to an acceptance of these terms and conditions.                                                                                                    |  |
|            | Bornbay Stock Exchange, Munchai is not in any manner answerable, responsible or liable to any<br>person or persons for any act of ordination or commission errors, restate and endor violation,<br>actual or persohved, by us or our partners, aspects, associates etc., of any of the Rules, Regulations,<br>Bys-lease of the Sock Exchange, Munchai, SEBI Act or any of their Rules for from time to time.<br>The Stock Exchange, Munchai is not answerable, responsible or liable for any information on<br>Power Indiability for for any acrives endored by U. our employees, and our servarts.<br>Contact us: 022-01446300 Email: <u>Excloses Rothermine Tames Accorditions of Use</u> |  |
|            | Application best viewed at 1024 X 768 pixels resolution                                                                                                    |  |
|            |                                                                                                    |  |
|            |                                                                                                    |  |

• Please Enter OTP & then press the "PROCEED" button.

| P Login Form                                                                                                    |         |  |  |  |  |
|----------------------------------------------------------------------------------------------------|---------|--|--|--|--|
| Login Form Connection Settings                                                                                                    |         |  |  |  |  |
|                                                                                                    |         |  |  |  |  |
| Username:                                                                                                    | 595984  |  |  |  |  |
| Password:                                                                                                    |         |  |  |  |  |
|                                                                                                    | Get OTP |  |  |  |  |
| OTP:                                                                                                    |         |  |  |  |  |
|                                                                                                    | PROCEED |  |  |  |  |
| Forgot Password Trouble Logging In?                                                                                                    |         |  |  |  |  |
| OTP Alert                                                                                                    |         |  |  |  |  |
| We have sent an OTP on your registered Mobile (******67) and Email (*****AIFI@GMAIL.COM)                                                                  |         |  |  |  |  |
| Power Indiabulls or for any services rendered by us, our employees, and our servants.                                                                     |         |  |  |  |  |
| Contact us: 022-61446300 Email: <u>helpdesk@dhani.com</u> <u>Terms &amp; Conditions of Use</u><br>Application best viewed at 1024 X 768 pixels resolution |         |  |  |  |  |

\*\*\*End of Document\*\*\*